# Dynamic CCTVLtd

# Smart Eyes Setup Guide

🕼 😤 📶 🧧 09:29

V1.04

### Setup Guide

#### Part1, Download

Simply search for "SmartEyes" from your Appstore/Market place

#### Part 2, Add or Connect to a DVR

Once the app is open you will see this screen. To add a new site to your list click on the "**Add**" button To connect to a site simply tap on the saved site and tap "**Connect**". It is also possible to edit site details by tapping the site then the "**Modify**" button

| site to your<br>the saved<br>by tapping | work net            |     |
|-----------------------------------------|---------------------|-----|
|                                         | work local          |     |
|                                         |                     |     |
|                                         |                     |     |
|                                         |                     |     |
|                                         |                     |     |
|                                         | Add                 | N   |
|                                         | -                   | Co  |
| e it a name int t                       | he " <b>Site Na</b> | me" |
|                                         | / / 1               |     |

SmartEyes

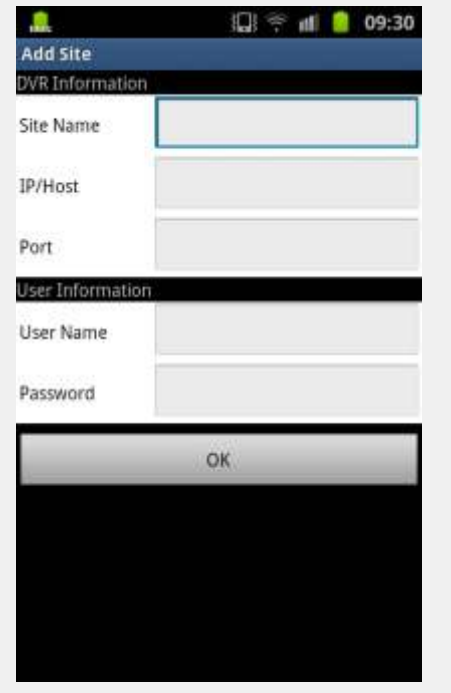

#### Part 3, DVR Details

To add a site simply give it a name int the "**Site Name**" field enter your IP number or your DDNS address (without the http://) into the "**IP/Host**" field. Next enter your chosen port number into the "**Port**" field (default port is **2000**) Lastly enter your username and password for the DVR, (default username is **admin** and password is **111111**)

Click "OK " to continue

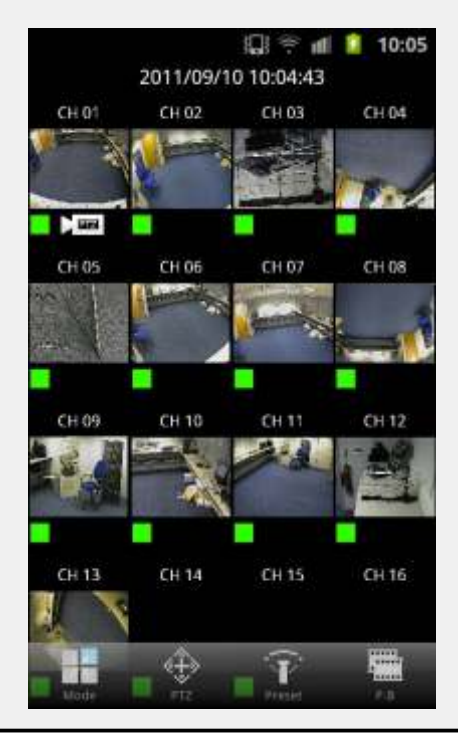

lodify

nnect

Delete

#### Part 4, Split Screen

Once you have connected to your chosen DVR you will see a screen showing a 16 channel split. Pressing the "**Mode**" button will cycle viewing modes, double tapping any single channel will bring that channel full screen

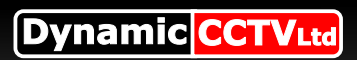

# NETGUARD I-Phone Setup Guide

## Setup Guide Continued

### Part 5, PTZ

Pressing the bottom "**PTZ**" button will overlay the PTZ controls on your image allowing Pan, Tilt, Zoom control

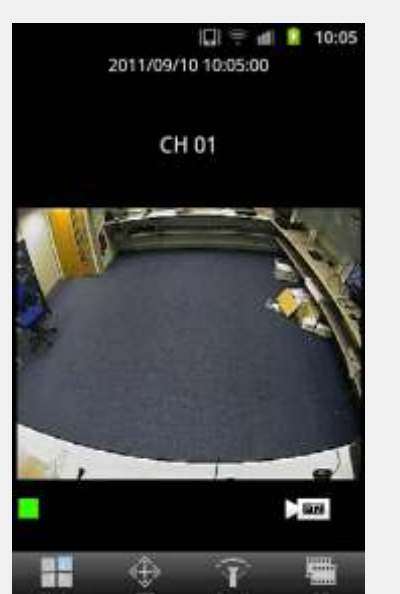

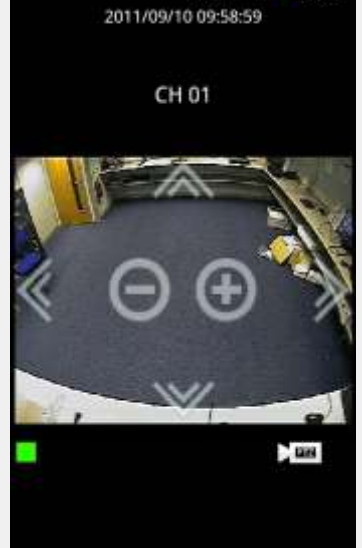

🕼 😤 🖬 📔 09:59

Part 6, Playback Coming soon Page 2 of 2

V1.04